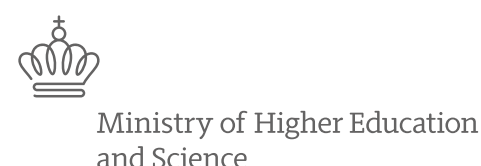

Danish Agency for Science and Higher Education

# How to write a successful proposal for MSCA-ITN

Morten Gylling mgy@ufm.dk Lasse Wolthers law@ufm.dk

# **EuroCenter – National Contact Points for**

Q

# Horizon 2020

| Vddannelses- og<br>Forskningsministeriet | HOVEDMENU 🔻 |
|------------------------------------------|-------------|
|------------------------------------------|-------------|

Forside > Forskning og innovation > Tilskud til forskning og innovation > EU- og internationale programmer > Horizon 2020 >

Om EuroCenter og EU-DK Support

#### Horizon 2020

അ്

- Om Horizon 2020 - Ansegning & Projekt - FAQ om Horizon 2020 - Om EuroCenter og EU-DK Support - Aktuelt

- Aktuelt - Statistik

## Om EuroCenter og EU-DK Support

EuroCenter, Styrelsen for Forskning og Uddannelse, og EU-DK Support netværket tilbyder rådgivning om Horizon 2020. Søger du råd om Horizon 2020 kan du enten kontakte EuroCenter eller en af de mange EU-rådgivere, der er over hele landet.

SØG

English

#### EuroCenters services

|                                                                           | _         |          |
|---------------------------------------------------------------------------|-----------|----------|
| EuroCenter er nationalt kontaktpunkt (NCP) for Horizon 2020 i Danmark, og | Ø         | Udskriv  |
| vores opgave er at rådgive danske forsknings- og innovationsmiljøer om    | $\square$ | Læs højt |
| Horizon 2020. Vores services omfatter:                                    | f         | Facebook |
|                                                                           | lin       | LinkedIn |
| <ul> <li>Rådgivning pr. mail og telefon</li> </ul>                        | 52        | Twitter  |
| Kundemøder                                                                | Þ         | Send     |
| · Webinarer, informationsmøder, netværksmøder, kurser m.m.                | Ur        | oona     |
| Magasinet EU-Information                                                  |           |          |
|                                                                           |           |          |

Twitter: twitter.com/EuroCenter\_DK

LinkedIn www.linkedin.com/company/eurocenter-dk

#### > Se oversigt over EU-rådgivere i EuroCenter.

Kontakt EuroCenter

Du kan ringe til EuroCenter på telefon 3544 6240. Telefonen er åben mandag-torsdag kl. 10-15 og fredag 10-14:30. Du kan også kontakte os via eurocenter@ufm.dk eller via Twitter @EuroCenter\_DK.

#### Andre EU-rådgivere

> EU-DK Support

EUDENENT SUPPORT Rådgiverne dækker EU's programmer for forskning, innovation, erhvervsudvikling m.m.

> DANRO

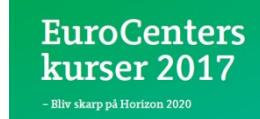

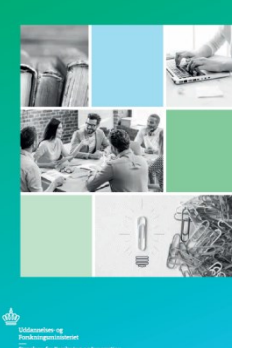

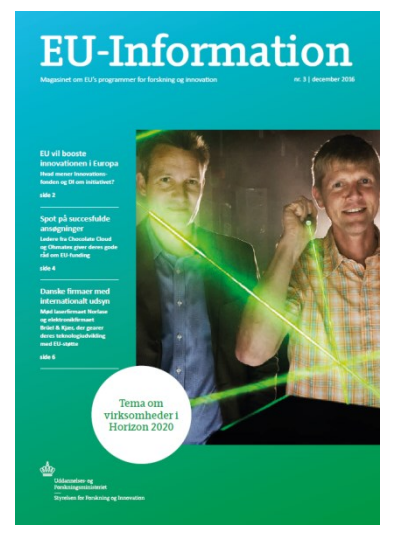

| Uddannelses- og<br>Forskningsministeriet |                                       | HOVEDMENU V English                  | SØG            | Q |
|------------------------------------------|---------------------------------------|--------------------------------------|----------------|---|
| Forside > Forskning og innovation        | > Tilskud til forskning og innovation | > EU- og internationale programmer > | Horizon 2020 > |   |

Arrangementer og kurser > Webinarer

#### Horizon 2020

Om Horizon 2020
Ansøgning & Projekt
FAQ om Horizon 2020
Om EuroCenter og EU-DK Support
Aktuelt
Statistik
Arrangementer og kurser
Afholdte arrangementer
Webinarer

## Webinarer om Horizon 2020

Her finder du information om EuroCenters webinarer om programmer og praktiske aspekter af Horizon 2020. Vil du lære at skrive en ansøgning til f.eks. Marie Curie eller Det Europæiske Forskningsråd, så lyt med, når fageksperterne fortæller om emnet. Et webinar varer typisk ½-1 time. God fornøjelse.

#### Følg EuroCenter på sociale Abonnér på 'Nyt fra 🛱 Udskriv medier UFM' Læs højt På Twitter og Linkedin formidler Abonnér på Uddannelses- og [f] Facebook Forskningsministeriets elektroniske EuroCenter nyheder om Horizon in LinkedIn 2020, nyt fra Europa-Kommissionen nyhedsbrev 'Nyt fra UFM' og hold dig S Twitter og holder dig ajour om H2020-events ajour med H2020-events. Sæt hak i Send Send i Danmark og Bruxelles "Forskning og Innovation".

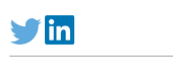

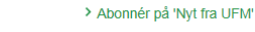

## Viser 1-18 af 18 resultater September Tric: 10:00 - 11:00 VI Webinar: Den gode ansøgning til Innovative Training Networks Statue Vid ug erne deltage i et internationalt ph.d.-netværk og rekuttere internationale forskere? Så lyt med, når vi holder webinar om Innovative Training Networks under Marie Skiddowska-Curie Actions den 12. september 2017 - og få viden om, hvordan EU finansierer forskeruddannelsesnetværk. Webinar: COST-forskernetværk – Hvad er COST-netværk, og

 august
 hvordan kan du deltage?

 28
 Tid: 14:00 - 15:00

 Ørsker du at deltage inve brænnstionale petværk med andre

Ś

# **MSCA** webinars

#### Vil du styrke din forskning med et hold ph.d.'er? Lyt med, når vi holder webinar om Innovative Training Networks (ITN)

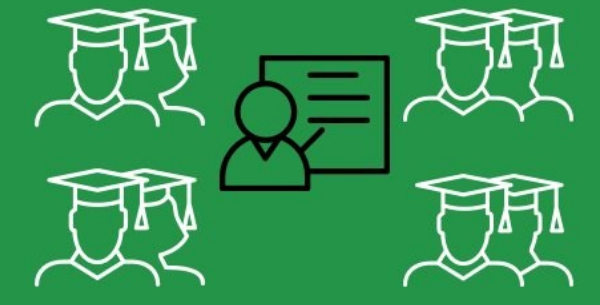

| Dato: 12/ | /9, kl. 10-11 |             |        |
|-----------|---------------|-------------|--------|
| Tilmeldi  | ng: www.ufi   | m.dk/h2020, | webina |

## See upcoming webinars: www.ufm.dk/h2020/webinar

Next on reporting in November ŝ

Uddannelses- og ത്ത Forskningsministeriet

HOVEDMENU V English SØG Q

Forside > Forskning og innovation > Tilskud til forskning og innovation > EU- og internationale programmer > Horizon 2020 >

Introduktion til Horizon 2020 > Forskermobilitet og uddannelse

### Horizon 2020 - Om Horizon 2020

- Ansøgning & Projekt

- FAQ om Horizon 2020 - Om EuroCenter og EU-DK Support

- Aktuelt

## Forskermobilitet og uddannelse

Søg støtte til international forskeruddannelse, forskermobilitet og karriereudvikling. Delprogrammet Marie Skłodowska-Curie Actions yder tilskud til at uddanne og fastholde talentfulde forskere i Europa. Programmet skal bidrage til at tiltrække og udvikle talent og viden.

#### Hvem yder tilskud?

| - AKTUEIT                        | nveni ydei uiskud.                                                                                                    |                                                                           |
|----------------------------------|----------------------------------------------------------------------------------------------------|---------------------------------------------------------------------------|
| - Statistik                      | Europa-Kommissionen. Der er tale om et delprogram i Horizon 2020.                                                                                            | Udskriv                                                                   |
| - Introduktion til Horizon 2020  |                                                                                                    | 🖵 Læs højt                                                                |
| · Forskermobilitet og uddannelse | Hvad kan du søge støtte til                                                                                                    | f Facebook                                                                |
|                                  | Der vdes støtte til international forskeruddannelse, forskermobilitet og                                                                                     | in LinkedIn                                                               |
|                                  | karriereudvikling. Det sker via seks forskellige bevillingstyper. Projektstøtten                                                                             | 5 Twitter                                                                 |
|                                  | gives efter "bottom-up" princippet med fokus på innovationskompetencer. Alle<br>forskningsdiscipliner kan derfor via Marie Skłodowska-Curie skabe globalt og | Send                                                                      |
|                                  | tværsektorielt samarbejde.                                                                                                    | Kontakt                                                                   |
|                                  | Webinarer om projekttyper i Marie Skłodowska-Curie<br>Få en kort gennemgang af de forskellige typer af bevillinger via et webinar<br>på en time:             | Morten Gylling-<br>Jørgensen<br>Fuldmægtig<br>Telefon: +45 72 31 82<br>27 |
|                                  | > Webinar: Den gode ansøgning til COFUND                                                                                                    | E-mail: mgy@ufm.dk                                                        |
|                                  | > Webinar: Skriv en succesfuld ansøgning til RISE                                                                                                    | Lasse Wolthers                                                            |
|                                  | > Webinar: Afrapportering i Marie Skłodowska-Curie Actions                                                                                                   | Fuldmægtig                                                                |
|                                  | > Webinar: Bliv skarp på ITN-projekter i Marie Skłodowska-Curie Actions                                                                                      | Telefon: +45 72 31 82<br>24                                               |
|                                  | Webinar: Den gode ansggning til Individual Fellowships (MSCA)                                                                                                | E-mail: law@ufm.dk                                                        |

FAQ og blogs om Marie Skłodowska-Curie

Har du spørgsmål til Marie Skłodowska-Curie? Så tjek disse FAQ:

> EuroCenters FAQ om Marie Skłodowska-Curie Actions > Europa-Kommissionens FAQ om Marie Skłodowska-Curie Actions

> Netværket Net4Mobility's blog og FAQ om om Marie Skłodowska-Curie

Actions

- What are Innovative Training Networks?
- Which types of projects are funded?
- How do I write a proposal for ITN?
- How will my proposal be evaluated?
- Where do I find more information?

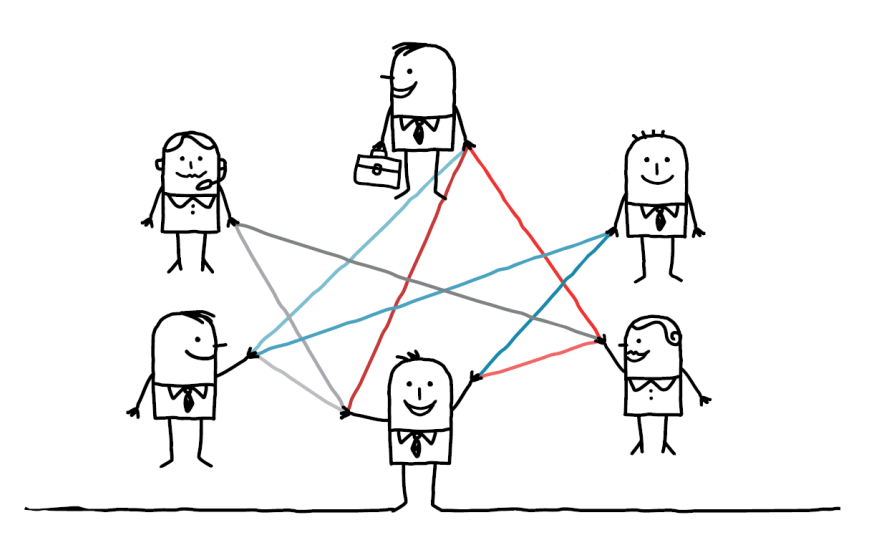

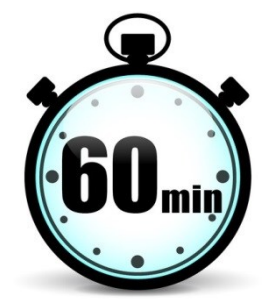

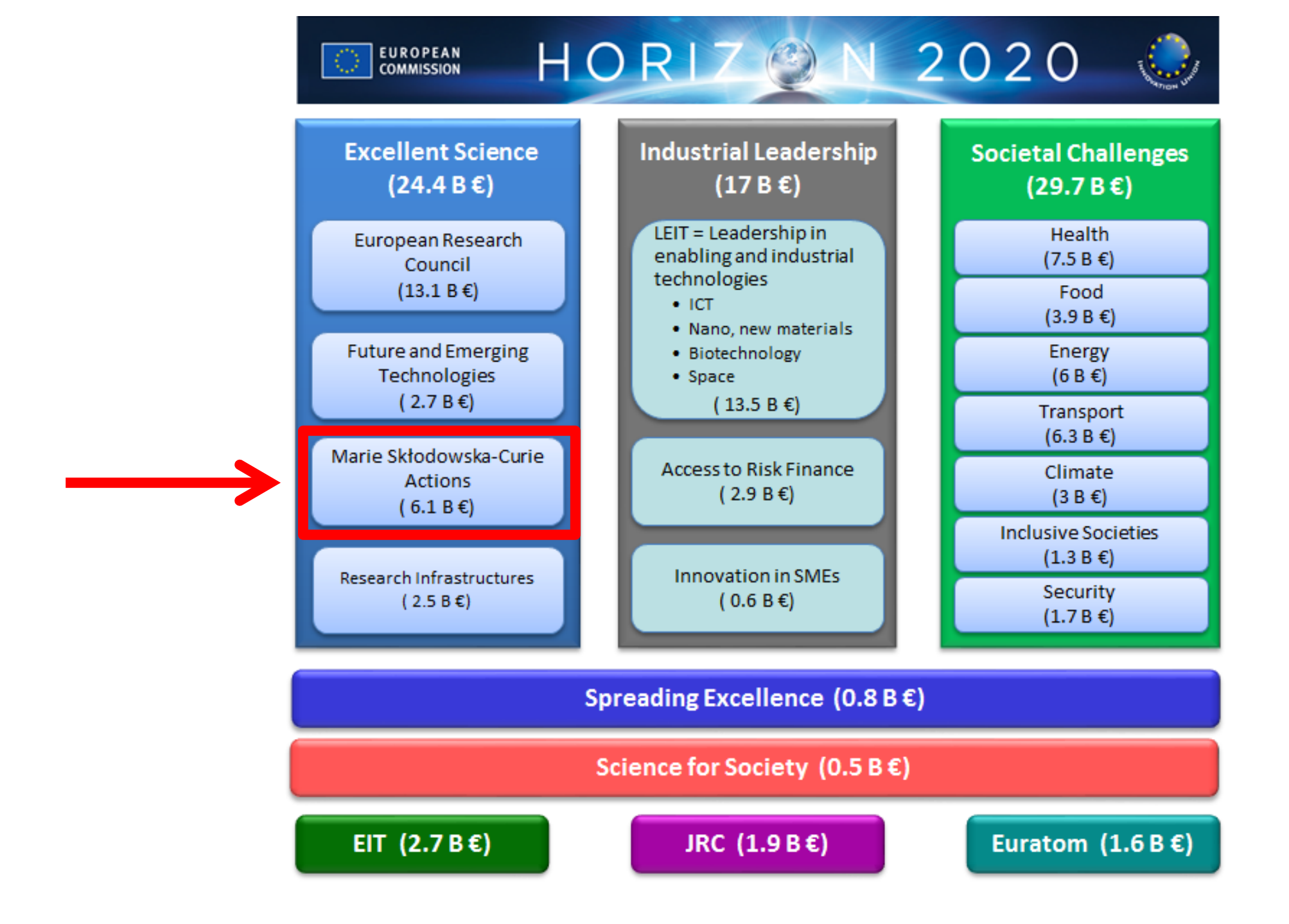

ŝ

# Marie Skłodowska-Curie Actions

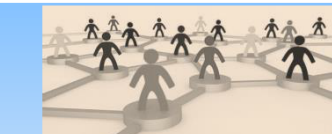

ITN Innovative Training Networks

What does it offer? High-quality research training delivered through interdisciplinary networks, industrial doctorates or joint doctorates.

Who applies? International networks of research organisations from the academic and non-academic sectors

Who is funded? Researchers at doctoral level (less than 4 years of full-time research experience and no doctoral degree)

Call details: Opens: 15 September 2016 Closes: 10 January 2017 at 17:00:00 Brussels time Budget: 430M€

ത്ത

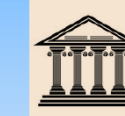

**IF** Individual Fellowships

What does it offer? Opportunities to work on personal research projects by moving between countries and possible sectors to acquire new skills.

Who applies? Individual researchers together with the host organisations

Who is funded? Postdoctoral researchers

Call details: Opens: 11 April 2017 Closes: 14 September 2017 at 17:00:00 Brussels time Budget: 248M€

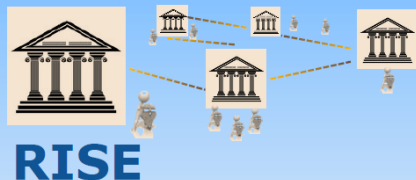

Research & Innovation Staff Exchange

What does it offer? The exchanges of staff members involved in research and innovation to develop sustainable collaborative projects and the transfer of knowledge.

Who applies? International networks of research organisations from the academic and non-academic sectors

Who is funded? Researchers, technical administrative and managerial staff of any nationality and at all career levels

Call details: Opens: 1 December 2016 Closes: 5 April 2017 at 17:00:00 Brussels time Budget: 80M€

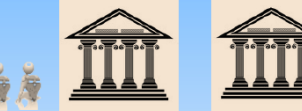

## COFUND

Co-Funding of Regional, National & International Programmes

What does it offer? Regional national or international programmes to foster excellence in training mobility and career development of researchers

Who applies? Organisations funding or managing doctoral or fellowships programmes

Who is funded? Researchers at doctoral and postdoctoral level

Call details: Opens: 5 April 2017 Closes: 28 September 2017 at 17:00:00 Brussels time Budget: 80M€

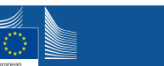

## Marie Skłodowska-Curie Actions

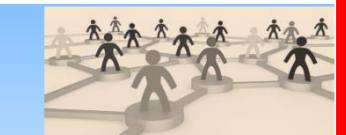

**ITN** Innovative Training Networks

What does it offer? High-quality research training delivered through interdisciplinary networks, industrial doctorates or joint doctorates.

Who applies? International networks of research organisations from the academic and non-academic sectors

Who is funded? Researchers at doctoral level (less than 4 years of full-time research experience and no doctoral degree)

Call details: Opens: 15 September 2016 Closes: 10 January 2017 at 17:00:00 Brussels time Budget: 430M€ Call 2018 preliminary details: Opens: 12 October 2017 Closes: 17 January 2018 Budget: 442M€

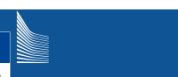

Page 7

## Marie Skłodowska-Curie Actions (MSCA)

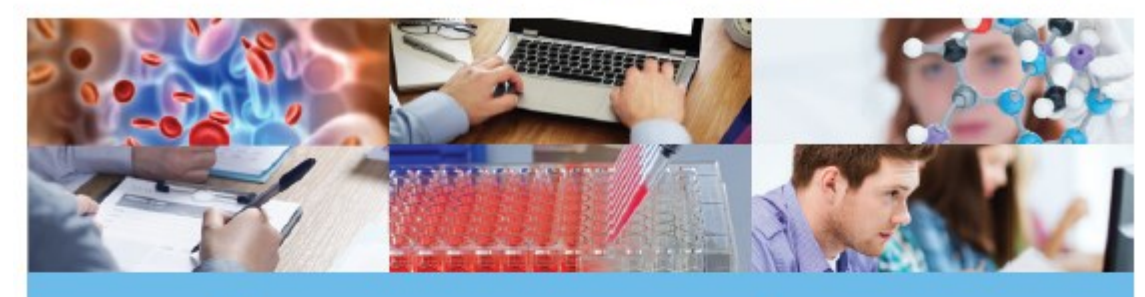

# Innovative Training Networks (ITN)

ITNs support joint research training and/ or doctoral programmes, implemented by European partnerships providing Early Stage Researchers (PhD students) with training and experience inside and outside academia.

- Advancing an area of research whilst at the same time training the next generation of researchers
- Build upon common strengths in research and training
- 100% financing

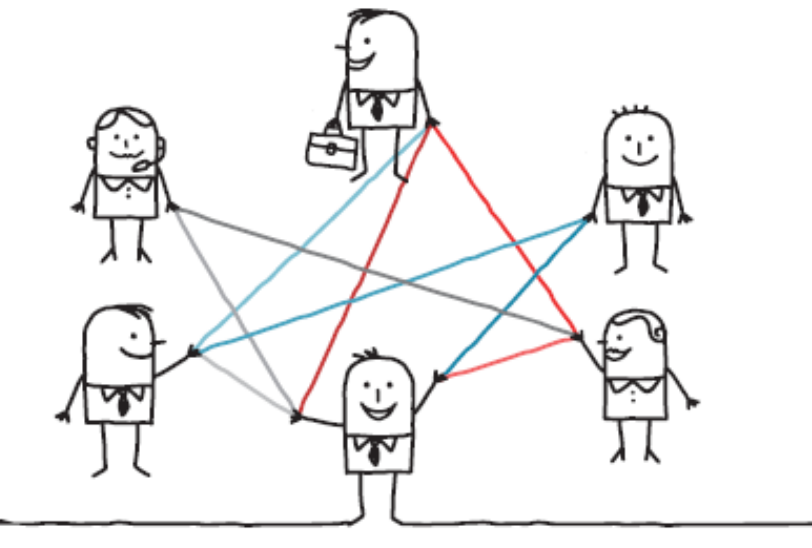

Who?(Non-) Academic institutionsWhat?100% funding up to 4 yearsWhere?Europe and the worldWhen?Call deadline every year!

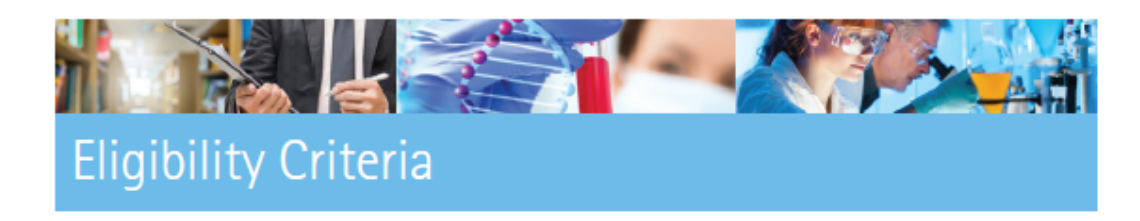

3 beneficiaries from 3 Member States/Associated Countries, except for European Joint Doctorate where minimum is 1 academic and 1 non-academic from 2 Member States/ Associated Countries.

Nationality: Any, but vacancies must be internationally advertised.

Mobility: Early Stage Researchers must not have resided or carried out their main activity (work, studies, etc.) in the country of their host organisation for more than 12 months in the 3 years immediately prior to his/her (first) recruitment.

## 2018 changes: Living allowance: 3,270 € DK correction coefficient 135,0 % ▲ = 4.414.50 €

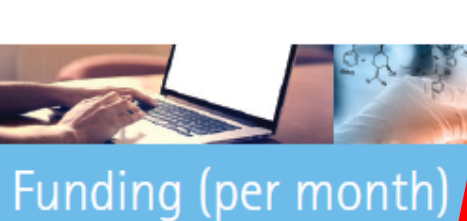

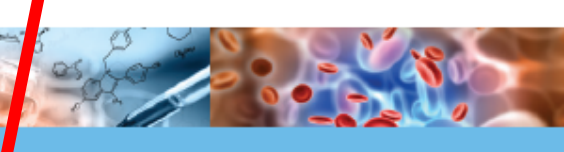

| Early Stage<br>Researcher | Living allowance*                          | 3,110 €          |
|---------------------------|--------------------------------------------|------------------|
|                           | Mobility allowance                         | 600 €            |
|                           | Family allowance                           | 500 €            |
| Institutional             | Research, training and<br>networking costs | 1,800 €          |
|                           | Management and indirect costs              | 1 <b>,</b> 200 € |

\*The funding is subject to a country correction coefficient adjusted for the cost of living in the country in which the researcher will work.

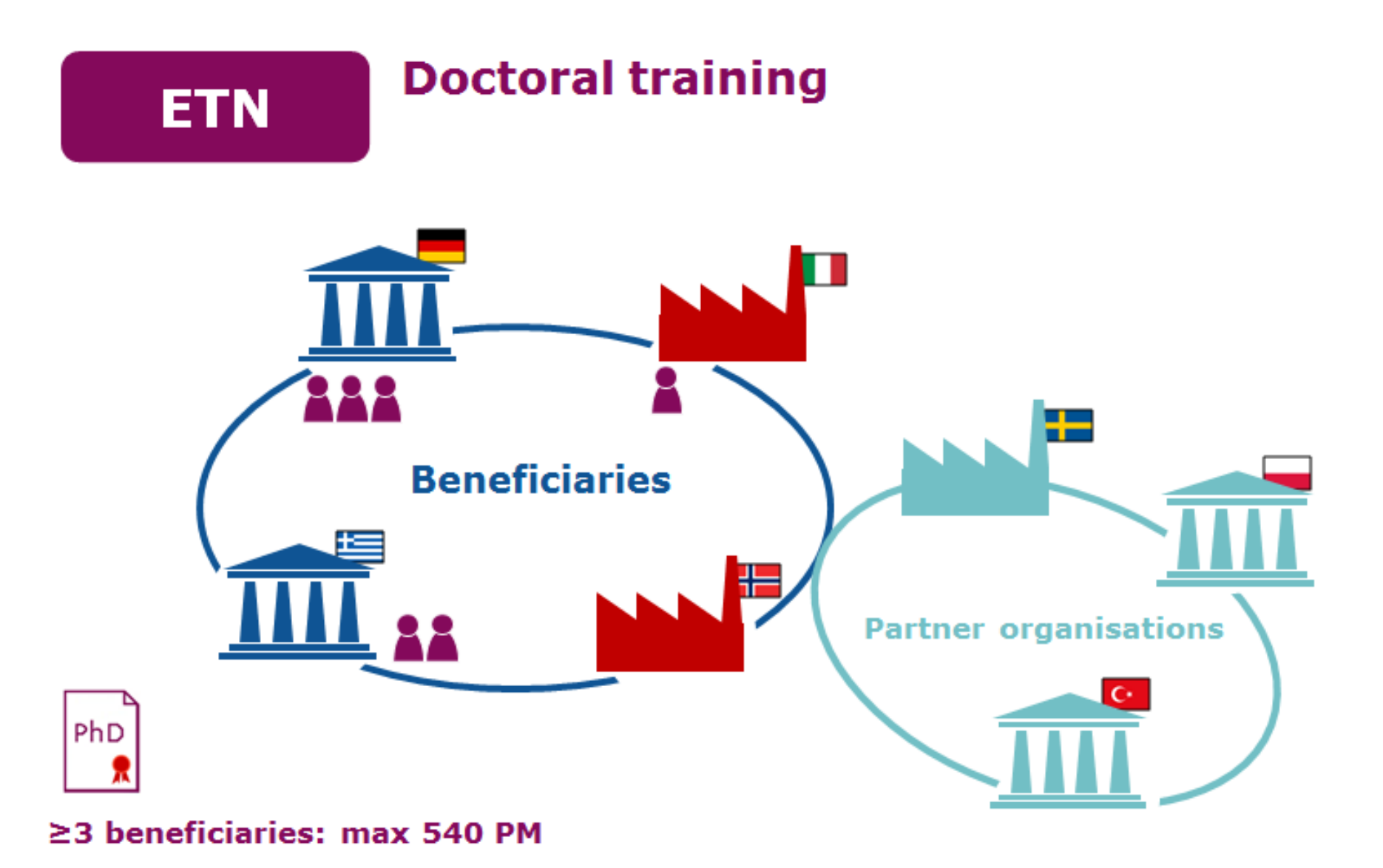

M)

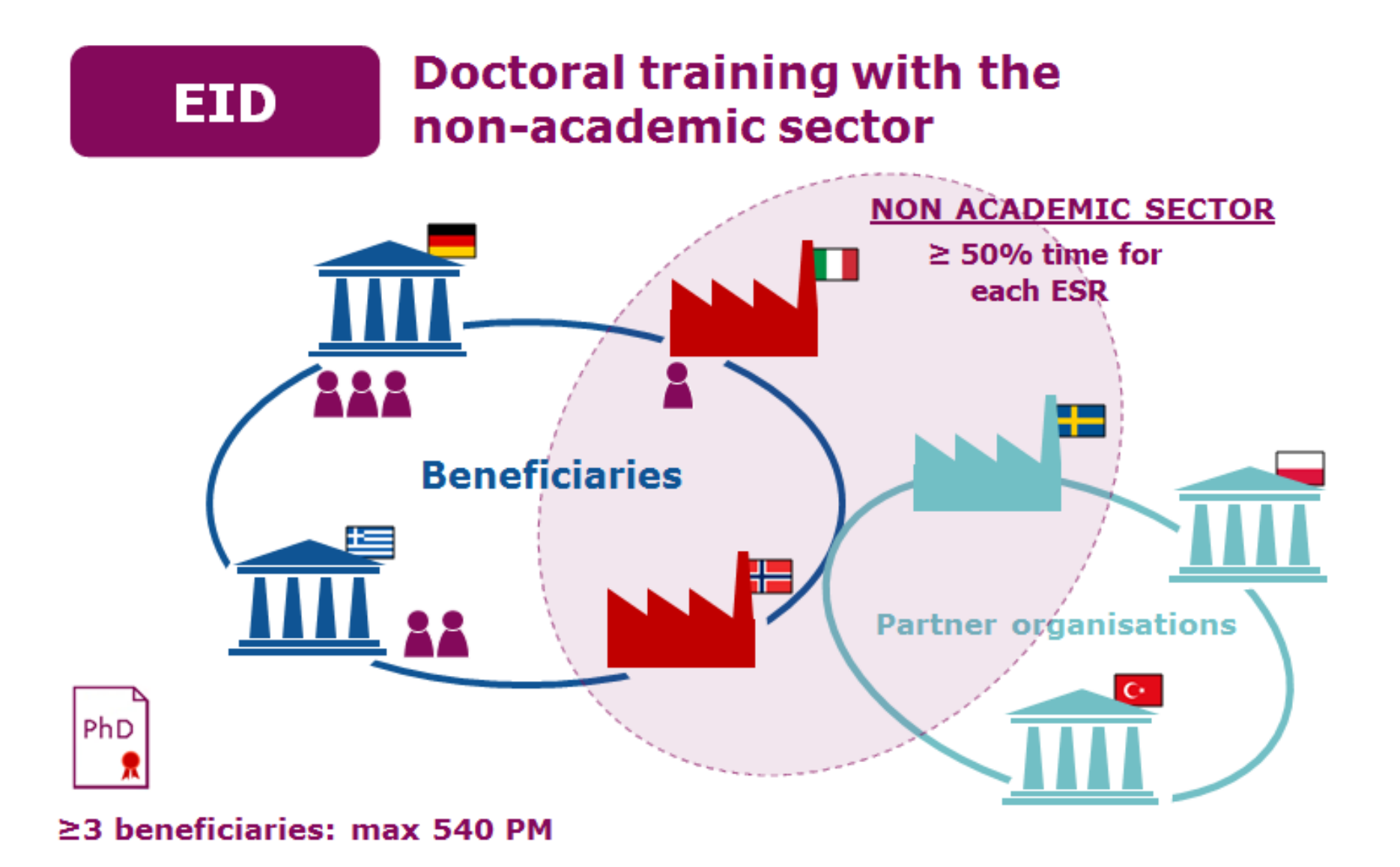

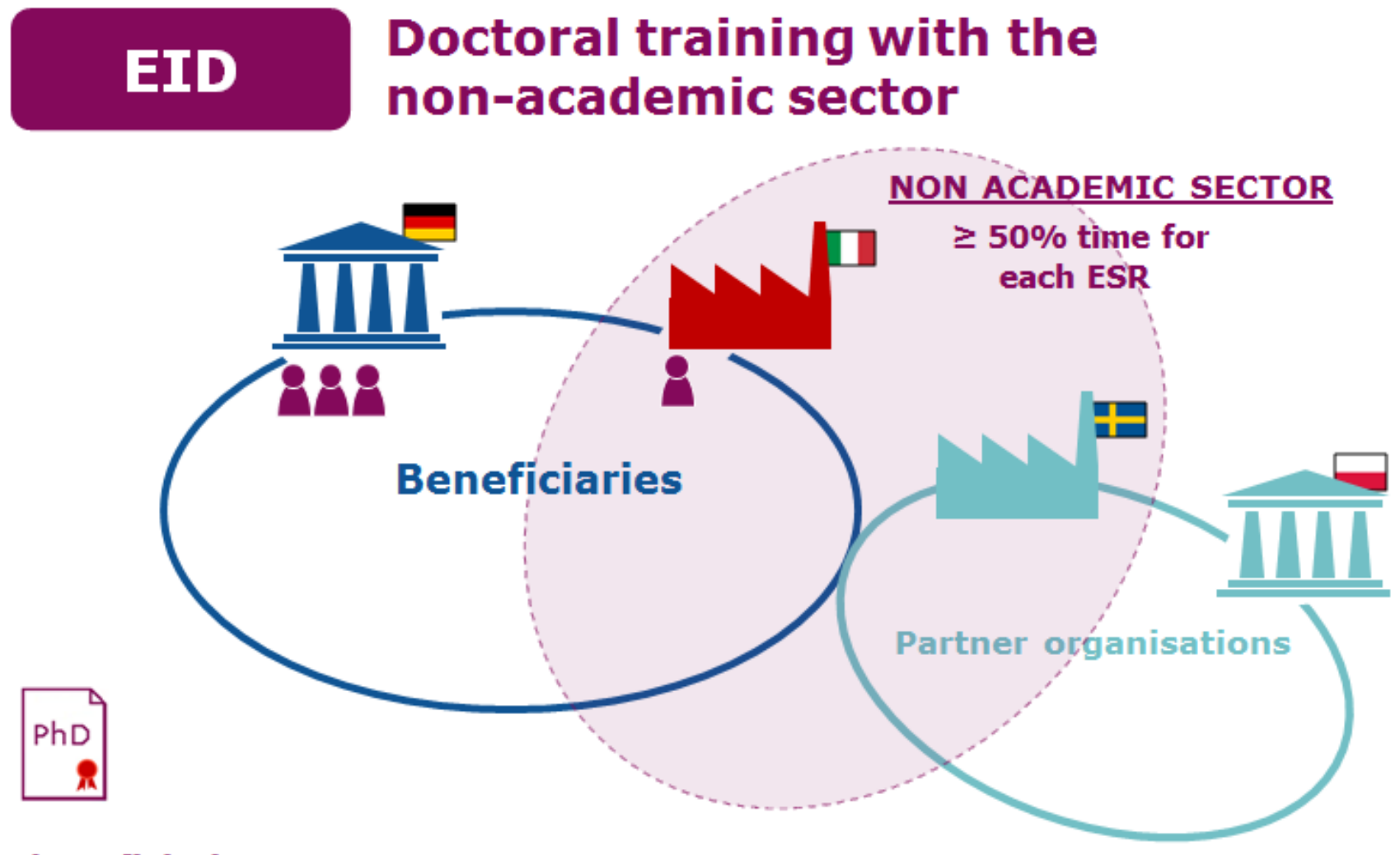

M)

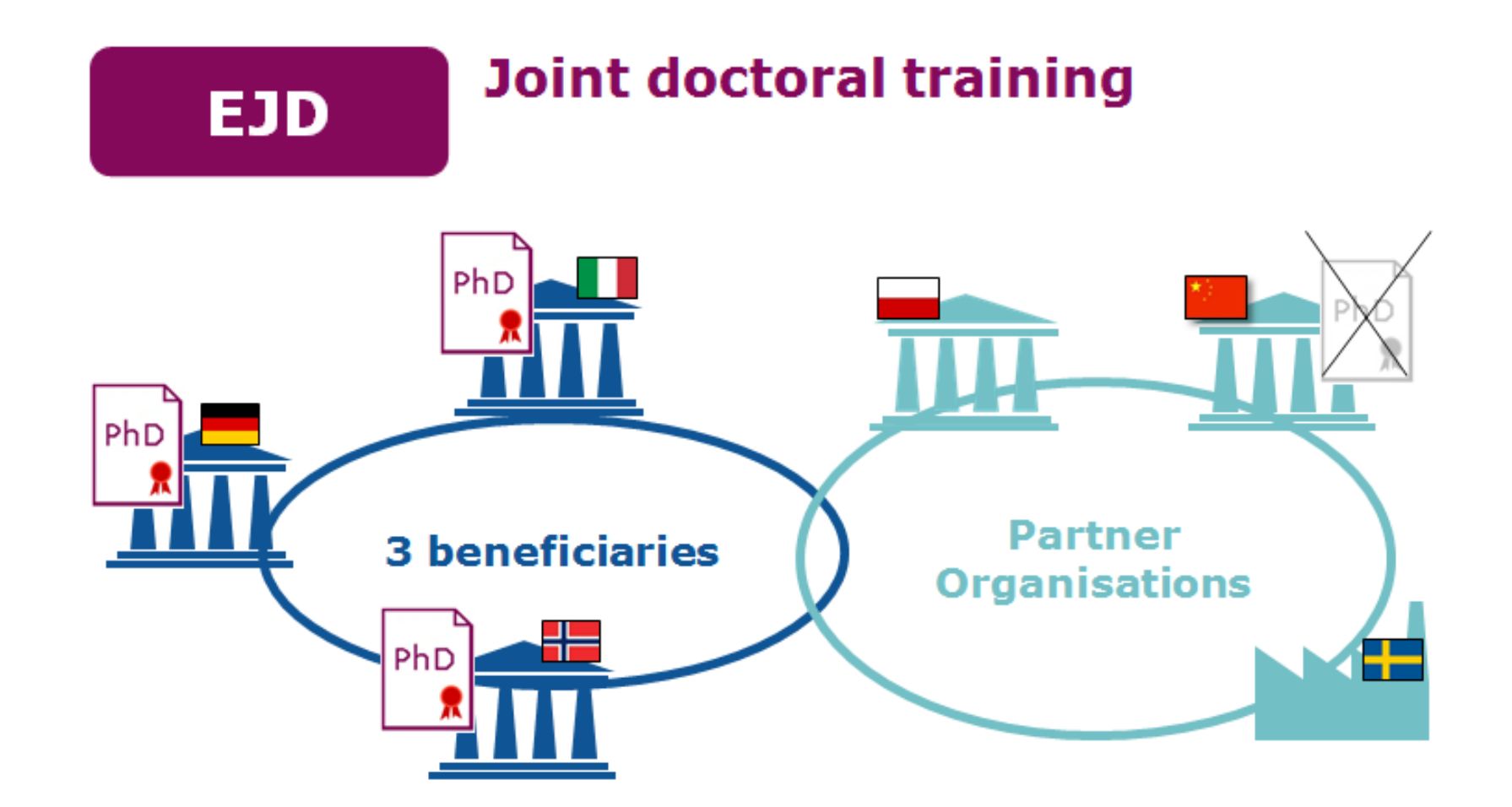

# **Evaluation of your proposal**

## **Evaluation panels**

- Chemistry CHE
- Economic Sciences ECO
- ICT & Engineering ENG
- Earth & Environmental Sciences ENV
- Life Sciences LIF
- Mathematics MAT
- Physics PHY
- Social Sciences & Humanities SOC

## Proposals are evaluated by at least 3 independent experts

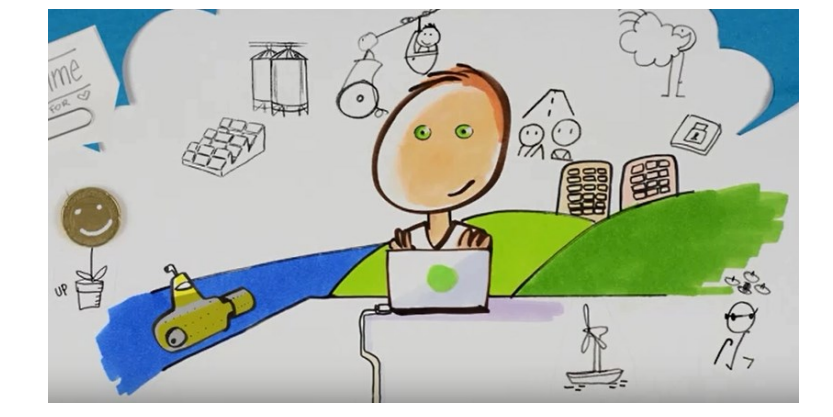

| Excellence                                                                                                    | Impact                                                                                                    | Quality and efficiency                                                                                                    |
|----------------------------------------------------------------------------------------------------|----------------------------------------------------------------------------------------------------|----------------------------------------------------------------------------------------------------|
| Excelence                                                                                                    | inpuct                                                                                                    | of the implementation                                                                                                    |
| uality, innovative aspects and<br>credibility of the research<br>programme (including                              | Enhancing the career prospects and<br>employability of researchers and<br>contribution to their skills development                                                                         | Coherence and effectiveness<br>of the work plan, including<br>appropriateness of the allocation                                                                                                    |
| ter/multidisciplinary, intersectoral<br>and, where appropriate, gender<br>aspects)                                 |                                                                                                    | of tasks and resources,<br>(including awarding of the<br>doctoral degrees for <i>EID</i> and<br><i>EJD</i> projects)                                                                                  |
|                                                                                                    | Contribution to structuring doctoral /<br>early-stage<br>research training at the European<br>level and to strengthening European<br>innovation capacity, including the<br>potential for:  | Appropriateness of the<br>management structures and<br>procedures, including quality<br>management and risk<br>management (with a mandatory<br>joint governing structure for EID<br>and EJD projects) |
|                                                                                                    | <ul> <li>a) meaningful contribution of the non-<br/>academic sector to the<br/>doctoral/research training, as<br/>appropriate to the implementation mode<br/>and research field</li> </ul> |                                                                                                    |
|                                                                                                    | <ul> <li>b) developing sustainable joint doctoral<br/>degree structures (for <i>EJD</i> projects<br/>only)</li> </ul>                                                                      |                                                                                                    |
| Quality of the supervision<br>(including mandatory joint<br>supervision for <i>EID</i> and <i>EJD</i><br>projects) | Quality of the proposed measures to<br>exploit and disseminate the project<br>results                                                                                                    | Appropriateness of the<br>infrastructure of the<br>participating organisations                                                                                                    |
| Quality of the proposed<br>interaction between the<br>participating organisations                                  | Quality of the proposed measures to<br>communicate the project activities to<br>different target audiences                                                                                 | Competences, experience and<br>complementarity of the<br>participating organisations<br>and their commitment to the<br>programme                                                                      |
| 50%                                                                                                    | 30%                                                                                                    | 20%                                                                                                    |
|                                                                                                    | Weighting                                                                                                    |                                                                                                    |
|                                                                                                    | -                                                                                                    | -                                                                                                    |

# **Evaluation of** your proposal

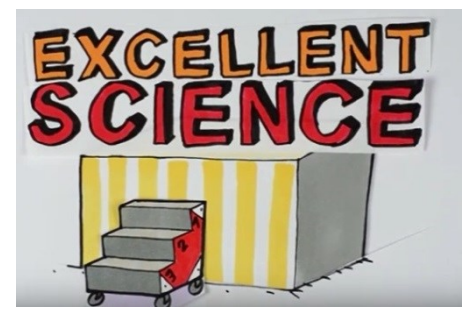

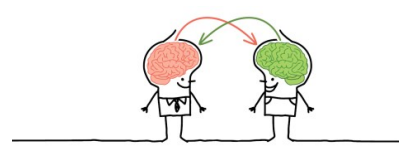

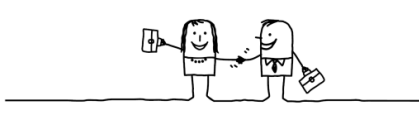

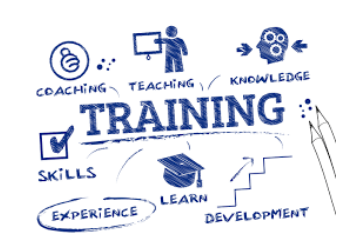

ŵ

Page 15

STRATEGY

EXECUTION

TIMING

CONTROL

Art of Communication

...

ORGANIZING

PROJECT ANAGEMENT

DEVELOPMENT

PLANNING

MONITORING

# What do evaluators look for in ITN proposals?

- Main shortcoming in proposals close to funding
- ESR analysis of 'Weaknesses' of 106 well-ranked proposals which were however not funded.
- Characteristics of proposals:
- Mixture of panels and types
- Variation of scores

ണ്

- Different host institutions
- Aim: to identify the most frequent shortcomings

# Most frequent shortcomings in Excellence #1

State-of-the-art

"The research questions for each ESRs are not sufficiently ambitious relative to achievements which progress beyond the state of the art."

Our advice: Argue instead of describe. Think about expected results.

# Most frequent shortcomings in Excellence #2

Training

"The scientific and technical contributions of some partners to the research and training programme are not justified in sufficient detail."

Our advice: Make sure that all partners contribute to the training activities.

# Most frequent shortcomings in Excellence #3

**Non-academic partners/beneficiaries** 

"The explanations of how non-academic partners will contribute to research supervision, beyond the practical matter of hosting researchers during the secondments is not adequately detailed."

Our advice: Don't just include non-academic beneficaries/partners because you think it is necessary to get funded – include them because they have a role.

# Most frequent shortcomings in Excellence #4

Supervision

"There is a lack of detail on the interaction between supervisors and the ESRs (frequency, type of contact)."

Our advice: Mention in detail how the fellows will be supervised.

# Most frequent shortcomings in Impact #1

**Exploitation including Intellectual Property Rights** 

"The role of ESRs in exploitation of results and intellectual property issues is not specifically highlighted."

Our advice: Think about potential applications of the ESRs' research and how they can continue their work with the results after the project period – remember they are typically PhDs.

# Most frequent shortcomings in Impact #2

Communication

"Although a communication plan is presented, the public engagement strategy is not sufficiently comprehensive in terms of utilising social networks and web-based activities and how success of communication activities will be assessed."

Our advice: Mention how you will measure the effect of your communication.

# Most frequent shortcomings in Impact #3

**Career perspectives** 

"The justification of how the potential career opportunities are linked to the current and future labor market needs in Europe is missing."

Our advice: Argue why your ESRs are well prepared to the labour market and how the project made they more employable.

# Most frequent shortcomings in Implementation #1

Work Packages, deliverables, milestones, tasks

"The technical deliverables and milestones are not sufficiently specified. Moreover milestones are not appropriately scheduled in the early stages of the project."

Our advice: Don't underestimate how much time it takes to make a sound work plan for the overall project and the up to 15 individual ESR projects.

# Most frequent shortcomings in Implementation #2

**Governance structure** 

"The management and supervisory board have a large number of members, potentially compromising the decision-making power of these boards."

Our advice: Have a look at some of the ITN specific templates for consortium agreements for efficient governance structures, e.g. <u>the LERU template</u>.

# Most frequent shortcomings in Implementation #3

**Risk mitigation** 

"At the level of the individual ESR projects technical and experimental risks are not properly considered and mitigation plans for a smooth conduct of projects have not been appropriately addressed."

Our advice: Remember to include risks of administrative (e.g. recruitment) and scientific nature (e.g. negative results).

## **Strengths according to ESRs - Excellence**

ണ

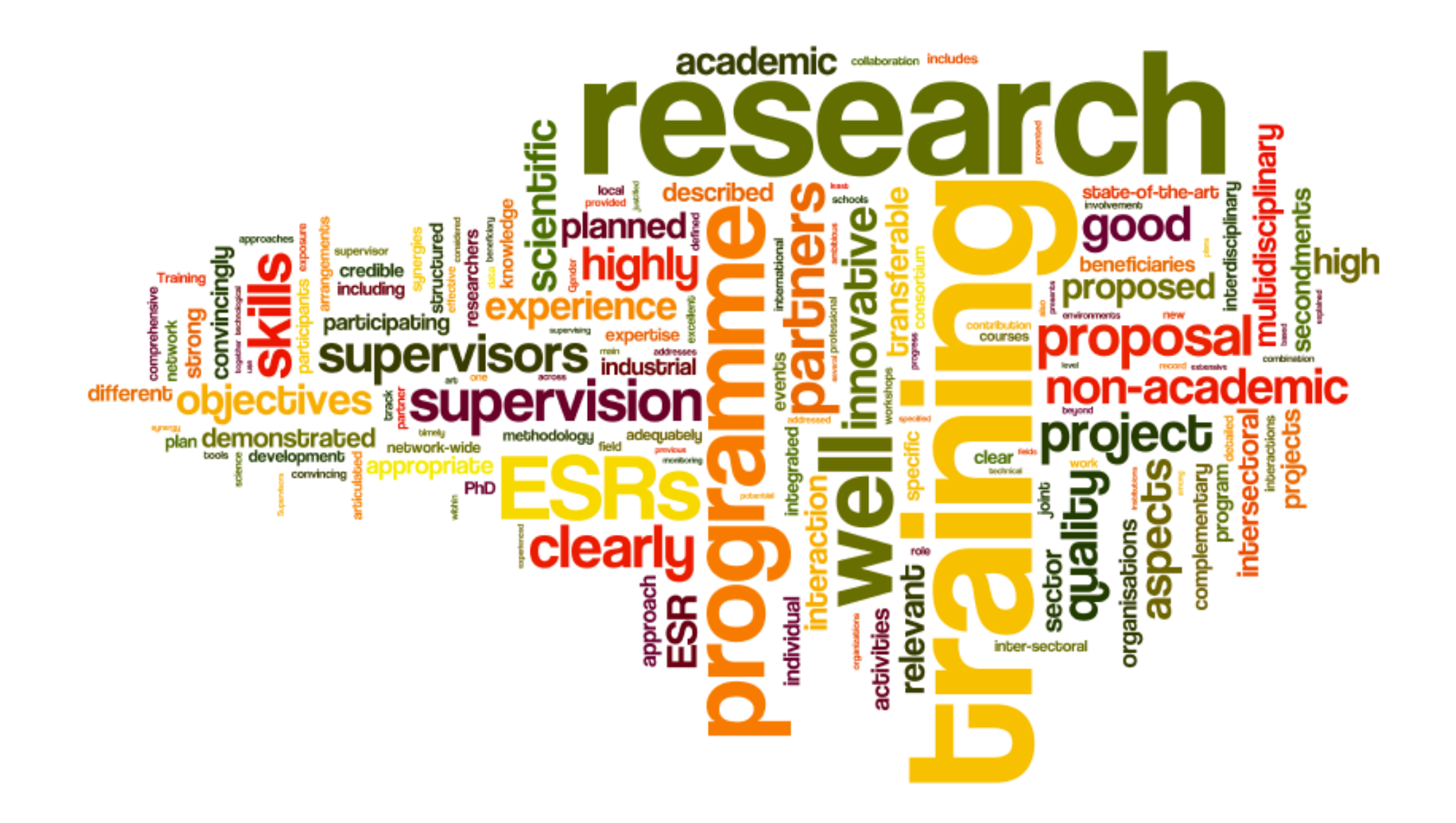

## **Strenghts according to Evaluation Summary Reports** Impact & Implementation

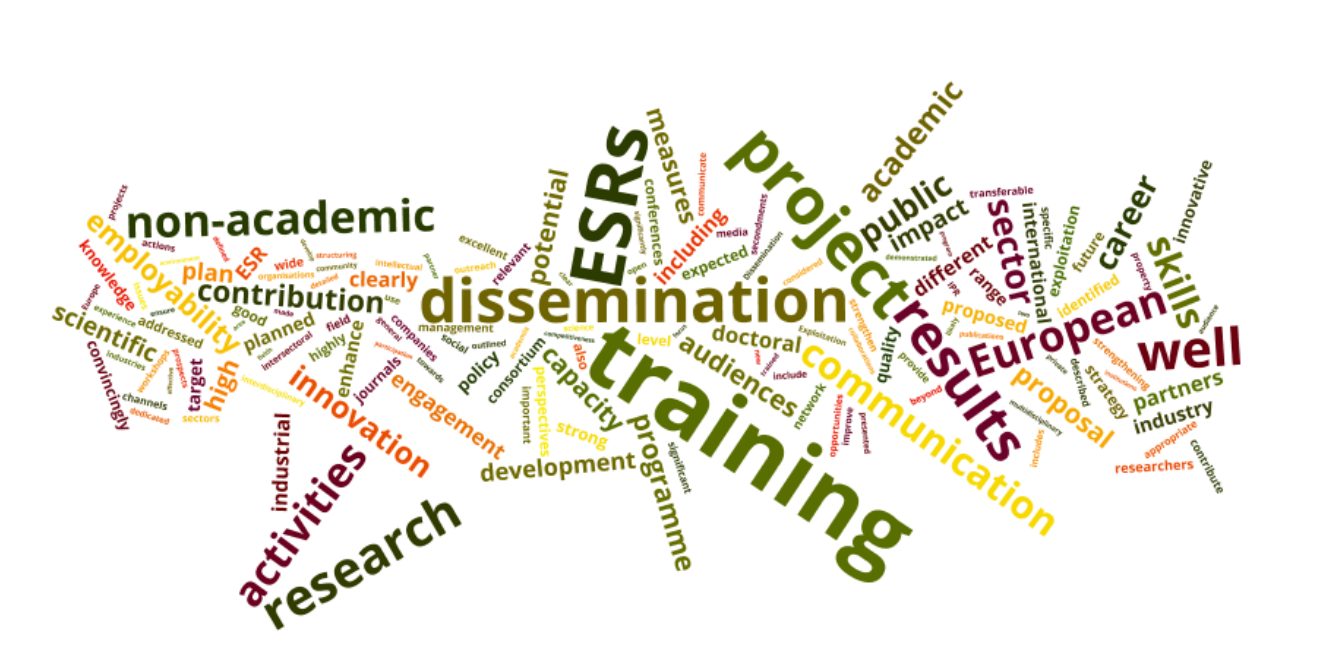

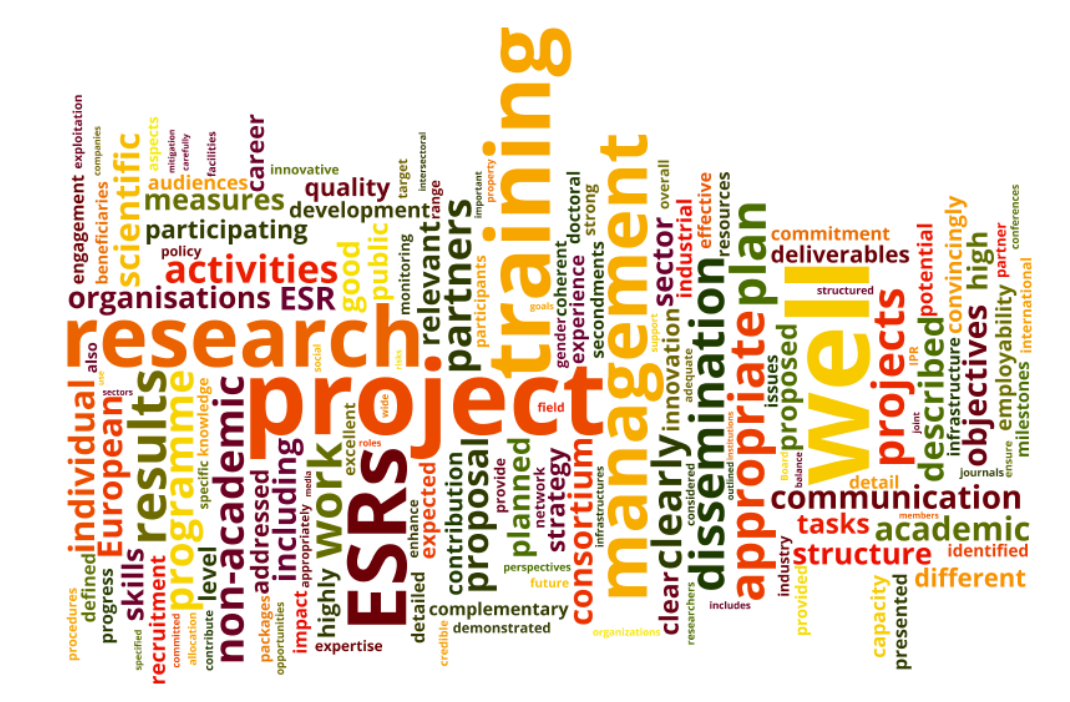

# Some statistics from the 2017 call

m

|                        | Total | Denmark |
|------------------------|-------|---------|
| Proposals<br>submitted | 1,714 | 513     |
| Funded projects        | 127   | 49      |
| Success rate           | 7.4 % | 9.6 %   |

# Some statistics from the 2017 call

|     | Success rates |
|-----|---------------|
| EID | 10,6%         |
| EJD | 12,7%         |
| ETN | 7,2%          |

## Tips & Tricks for writing a good Innovative Training Network (ITN) proposal

## Follow the call description

Write into the actions' objectives and rationale and mind the differences between action types.

## Less is sometimes more

Make it very easy for the evaluators to understand and find the relevant information.

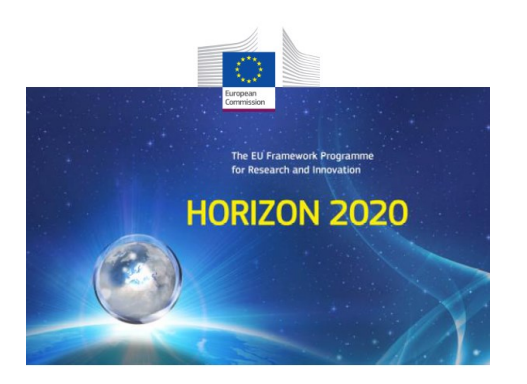

H2020 Programme

Guide for Applicants

Marie Skłodowska-Curie Actions - Innovative Training Networks (ITN)

Version 2.0 - 2017.1 15 September 2016

calamer is guide aims to facilitate potential applicants. It is provided for information purposes only and is not intended to slace consultation of any applicable legal sources. Neither the European Commission nor the Research Euroutive ency (or any person acting on their behalf) can be held responsible for the use made of this guidance document, e guidance polyded in the Annotated Model (bart Agenement shall preval) in case of discepancies.

## Sustainability of collaboration

Describe the benefits of cooperation and how it can potentially go beyond the phase of EU-funding.

> Start early and submit the right proposal on time

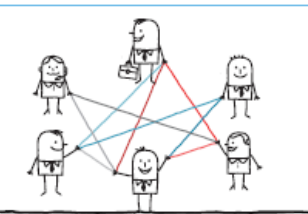

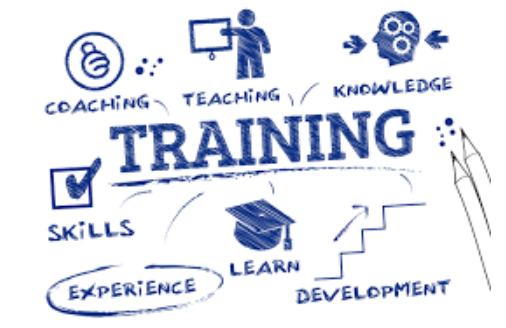

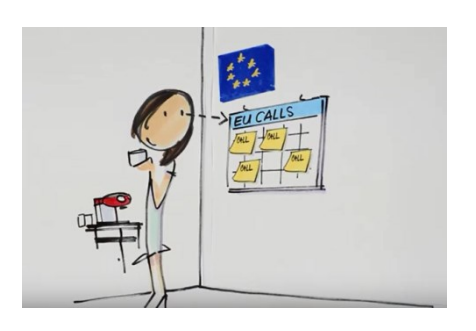

## Highlight the EU-Dimension

Outline the potential impact on EU policy or societal challenges being faced in the EU.

## Get an impartial view

Have your proposal proof-read by a colleague and prescreened by your NCP.

era

Gen

## Excellence

### Make it specific and to the point

Be consistent with the aim of the call and avoid vagueness and generalization when describing your objectives and methods.

## Describe the added value

Describe how the consortium is more than the sum of its parts with complementarity and synergy between partners.

## Branch out to new sectors or disciplines

Get a meaningful contribution from the non-academic sector (or other disciplines) and involve them at the highest possible level.

## Emphasise original and innovative aspects

Use clear and concise language when describing the innovative aspects of the research.

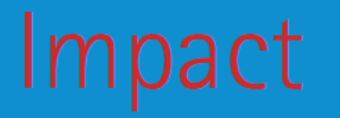

## It's about Impact

Think about impact on different levels, for the Early Stage Researcher, the Beneficiaries, European level or others?

## **Focused Dissemination**

Find ways to engage your target groups (academic circles, general public) and specify how your impact can be measured.

## Supervision

Indicate clearly how each fellow is (co-) supervised and how each individual project is related to the overall scientific deliverables.

## A strategy for career development

Have a career development strategy for <u>each</u> Early Stage Researcher, including complementary and transferrable skills training to increase employability.

# Implementation

## Transparent recruitment process

Make sure the recruitment process is clear with criteria for judging merit and a strategy for ensuring equal opportunity.

## **Empower Early Stage Researchers**

Give Early Stage Researchers responsibilities in the project and the chance to have input to the design of training activities.

## **Monitoring and Risk**

Coherent plans to monitor your projects progress and mitigate risk pay off and can increase the credibility of your proposal.

### What, how and by who?

Be very clear on the parameters of the work, the objectives Page 32 you aim to achieve and the projects overall management.

# **Get inspiration on CORDIS**

|                                | CORDIS                         |                                                           |                                 |
|--------------------------------|--------------------------------|-----------------------------------------------------------|---------------------------------|
| European<br>Commission         | Community Rese                 | arch and Development Information Ser                      | vice                            |
| pean Commission > CORDIS >     | Projects and Results > Results | page                                                      |                                 |
|                                |                                |                                                           | Search L Sign in                |
|                                |                                |                                                           |                                 |
| news & event                   | S PROJECTS & RESU              | LTS RESEARCH*EU MAGAZINES PARTN                           | ERS                             |
| y refinements                  |                                |                                                           |                                 |
| ogramme:<br>1020-FII 1 3 1 * ¥ | Search projects                | and results                                               |                                 |
| it query                       | Free                           | text 🔍 👻                                                  | Q                               |
| ~                              |                                |                                                           |                                 |
| My saved search                | Results 1 - 10 of 477          |                                                           | Results/page: 10 🔽              |
|                                | 12345579                       | 9 10 > >                                                  |                                 |
| ownload results of this        | 2345676                        | 5 10 5 5                                                  |                                 |
| nge<br>VML (D. CSV             |                                | [PROJECT] FONTE - Fibre optic nonlinear technology        | ologies                         |
| XML 30 CSV                     | HORIZON                        | ID: 766115                                                |                                 |
| Min headfield (0)              | 2020                           | Fibre-optic communication systems form the back           | khone of the world's            |
| I My bookier (0)               |                                | communication infrastructure as they provide for          | lion fraction (more than 99%)   |
| -fine hu                       |                                | of the global data traffic. The ongoing exponentia        | I growth in network traffic,    |
| enne by:                       |                                | however, is pushing current technology, whose d           | ata                             |
| Content type                   |                                | Programme: H2020-EU.1.3.1.                                |                                 |
| Country                        |                                | Record Number: 211442                                     | ÷ Booklet                       |
| Advanced search                |                                | Last updated on: 2017-07-03                               | L booker                        |
|                                |                                | [PROJECT] CAPSYS - Capillary systems for adva             | anced point-of-care diagnostics |
|                                | HORIZON                        | ID: /644/6<br>Start date: 2018-01-01 End date: 2021-12-31 |                                 |
|                                | 2020                           | "The worldwide in vitro diagnostic (IVD) is contin        | ually growing. At least 36% of  |
|                                |                                | the IVD market comprises point-of-care (POC)tes           | sts, which are performed by     |
|                                |                                | healthcare professional in various settings or by p       | patients themselves. A large    |
|                                |                                | number of companies entered the POC testing               |                                 |
|                                |                                | Programme: H2020-EU.1.3.1.                                |                                 |
|                                |                                | Record Number: 211439<br>Last updated on: 2017-07-05      | 🛃 Booklet                       |
|                                |                                |                                                           |                                 |
|                                |                                | [PROJECT] IMGENE - Improving Genome Editin<br>ID: 765269  | q Efficiency (IMGENE)           |
|                                | HORIZON<br>2020                | Start date: 2017-09-01, End date: 2021-08-31              |                                 |
|                                | 2020                           | CRISPR genome editing technology is considered            | to become the greatest          |
|                                |                                | technological improvement in biomedical research          | h since the invention of the    |
|                                |                                | as academic research are easer to apply # Hours           | maceutical companies as well    |
|                                |                                | Programme: H2020-EU.1.3.1.                                |                                 |
|                                |                                | Record Number: 211213                                     |                                 |
|                                |                                | Last updated on: 2017-07-28                               | 🛃 Booklet                       |
|                                |                                | [PROJECT] ECMED - The Extracellular Matrix in             | Epileptogenesis                 |
|                                | HORIZON                        | ID: 642881                                                |                                 |
|                                | 2020                           | Start date: 2015-01-01, End date: 2018-12-31              |                                 |
|                                |                                | Over 30 million people worldwide have epilepsy a          | and 30% are resistant to our    |

#### About CORDIS | Contact | Advanced Search | Legal Notice English (en) CORDIS Community Research and Development Information Service European Commission > CORDIS > Projects and Results > Fibre optic nonlinear technologies Search 1 Sign in NEWS & EVENTS PROJECTS & RESULTS RESEARCH\*EU MAGAZINES PARTNERS FONTE Project ID: 766115 Funded under: H2020-EU.1.3.1. - Fostering new skills by means of excellent initial training of researchers Fibre optic nonlinear technologies From 2018-06-01 to 2022-05-31, Grant Agreement signed Project details Total cost: Topic(s): MSCA-ITN-2017 - Innovative Training Networks EUR 1 081 619,64 EU contribution: Call for proposal: EUR 1 081 619,64 H2020-MSCA-ITN-2017 See other projects for this call Coordinated in: Funding scheme: MSCA-ITN-EID - European Industrial Doctorates United Kingdom Objective Fibre-optic communication systems form the backbone of the world's communication infrastructure as they provide for lion fraction (more than 99%) of the global data traffic. The ongoing exponential growth in network traffic, however, is pushing current technology, whose data rates had increased over several decades, towards its limits. It is widely accepted that the nonlinear transmission effects in optical fibre are now a major limiting factor in modern fibre-optic communic... Ŧ Coordinator Aston University United Kingdom Aston Triangle EU contribution: EUR 273 287,88 B4 7ET Birmingham United Kingdom Activity type: Higher or Secondary Education Establishments nd all 🗖 **D**-

| Participants                  | Expand all  |   |
|-------------------------------|-------------|---|
| ALCATEL-LUCENT DEUTSCHLAND AG | Germany     | + |
| DANMARKS TEKNISKE UNIVERSITET | Denmark     | Ð |
| INSTITUT MINES-TELECOM        | France      | ÷ |
| TECHNISCHE UNIVERSITEIT DELFT | Netherlands | Ð |

# **More information**

- EuroCenter
- Participant Portal (Guide for Applicants, policy documents etc.)
- MSCA NCP website (FAQ, guides, tips and tricks etc.)
- <u>Official MSCA website</u>
- <u>CORDIS</u> (project database)

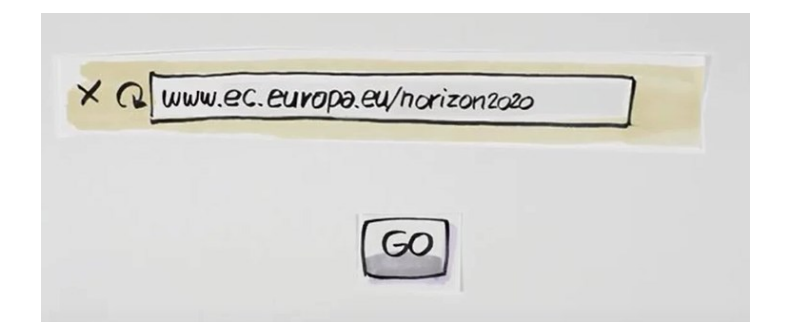

# Apply for seed money to your proposal

Uddannelses- og Q HOVEDMENU V SØG English Forskningsministeriet Forside Forskning og innovation > Tilskud til forskning og innovation > Find danske tilskudsprogrammer > EUopSTART Find danske EUopSTART tilskudsprogrammer EUopSTART har til formål at intensivere danske virksomheders og - EU-DK-Hjemtag videninstitutioners deltagelse i europæisk forskning og innovation. - EUopSTART Sådan afrapporteres og Der er stadig penge til at søge EUopSTART-tilskud i 2017, også til opslag udbetales en bevilling G Udskriv som har ansøgningsfrist i 2018. Vilkår for bevillinger 🗌 Læs højt Listen over programmer, der kan søges tilskud til, er blevet udvidet. F Facebook (in) LinkedIn Ansøgningsfristen er den 30. oktober 2017 kl 12.00, således at der bliver S Twitter mulighed for at søge til de nye 2018-2020-arbejdsprogrammer i Horizon 2020, Send Send når de bliver offentliggiort. Hvem kan søge? Kontakt Danske virksomheder og videninstitutioner kan søge tilskud til det Lisbet Elmina Chefkonsulent forberedende arbejde med at udarbejde ansøgninger til en række udvalgte Telefon: +45 72 31 82 europæiske forsknings- og innovationsprogrammer under Horizon 2020. 52 E-mail: lel@ufm.dk Hvad kan du søge tilskud til? Der kan søges om tilskud til dækning af udgifter, der afholdes i tilskudsperioden, og som er relevante og nødvendige og direkte vedrører forberedelsen af ansøgningen: løn rejser og konsulentydelser. De konkrete muligheder fremgår af: > Opslag oktober 2017 Betingelser Styrelsen giver et tilskud på op til på op til 50% af udgifterne til projektet, og

ansøgerne skal således bidrage med en selvfinansiering på minimum 50%. Tilskuddet til konsulentydelser kan højst udgøre 70% af det samlede tilskud. For ITNs, up to 50,000 DKK if partner 75,000 DKK if coordinator

50 % co-financing

Cut off 30 October 2017

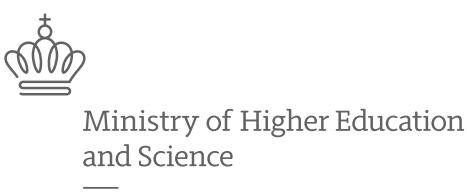

Danish Agency for Science and Higher Education

# Any questions?

The webinar is recorded and the presentation will be sent to you afterwards.

# Thresholds in 2017 call

| Panel        | Evaluated | Retained for<br>Funding | Reserve list | Success<br>Rate | Cut off (lowest<br>score main list) |
|--------------|-----------|-------------------------|--------------|-----------------|-------------------------------------|
| MSCA-ITN-EID | 191       | 20                      | 9            | 10,5%           | 91,4                                |
| MSCA-ITN-EJD | 86        | 9                       | 4            | 10,5%           | 92,8                                |
| CHE          | 166       | 12                      | 5            | 7,2%            | 94,8                                |
| ECO          | 20        | 1                       | 1            | 5,0%            | 91,4                                |
| ENG          | 410       | 28                      | 12           | 6,8%            | 94,4                                |
| ENV          | 185       | 12                      | 5            | 6,5%            | 95,6                                |
| LIF          | 394       | 28                      | 11           | 7,1%            | 95,2                                |
| MAT          | 19        | 1                       | 1            | 5,3%            | 94,2                                |
| РНҮ          | 104       | 7                       | 2            | 6,7%            | 96,2                                |
| SOC          | 139       | 9                       | 4            | 6,5%            | 97,4                                |
|              | 1.714     | 127                     | 54           | 7,4%            |                                     |

# **Types of participants - ETN**

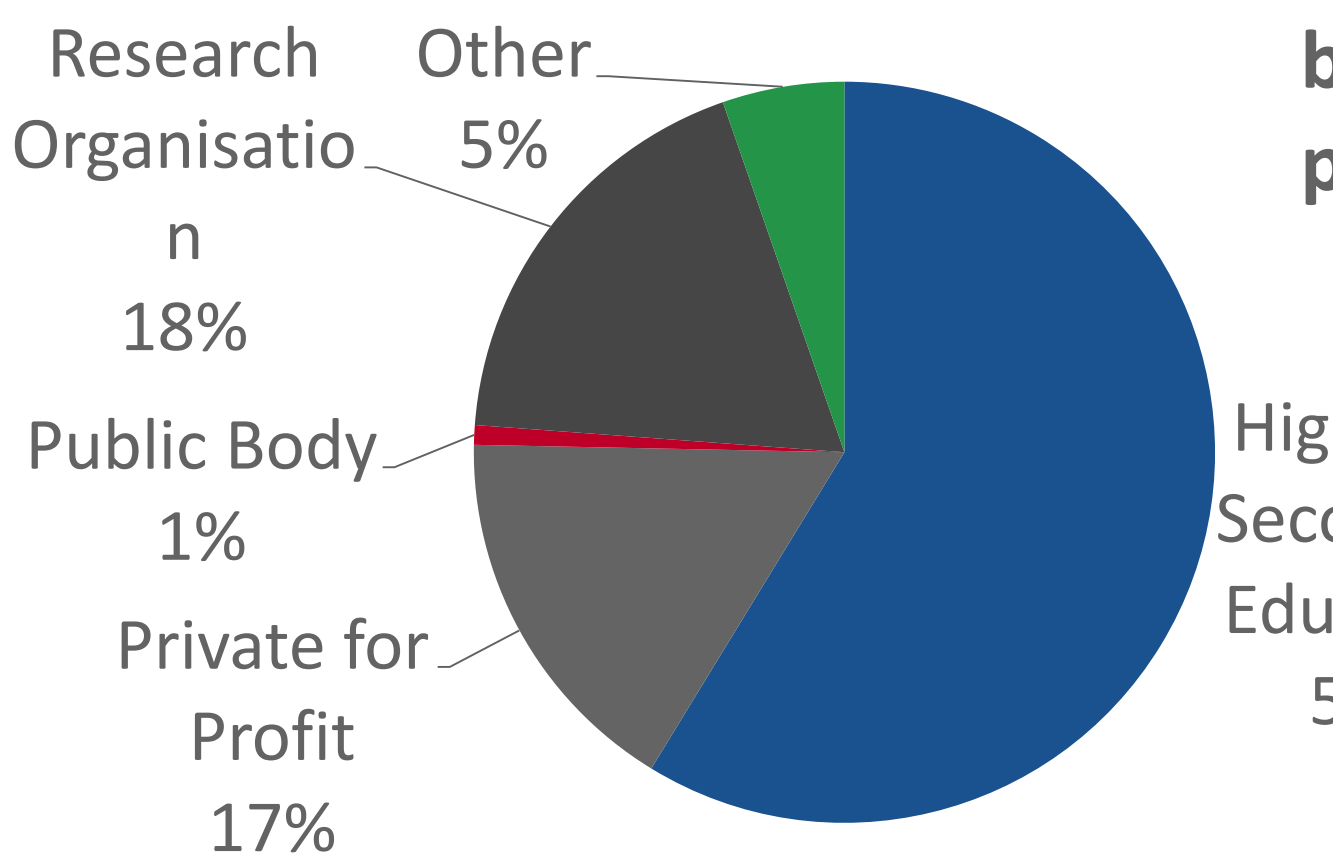

Average number of beneficiaries per project: 9.6

Higher or Secondary Education 59%

# **Types of participants - EID**

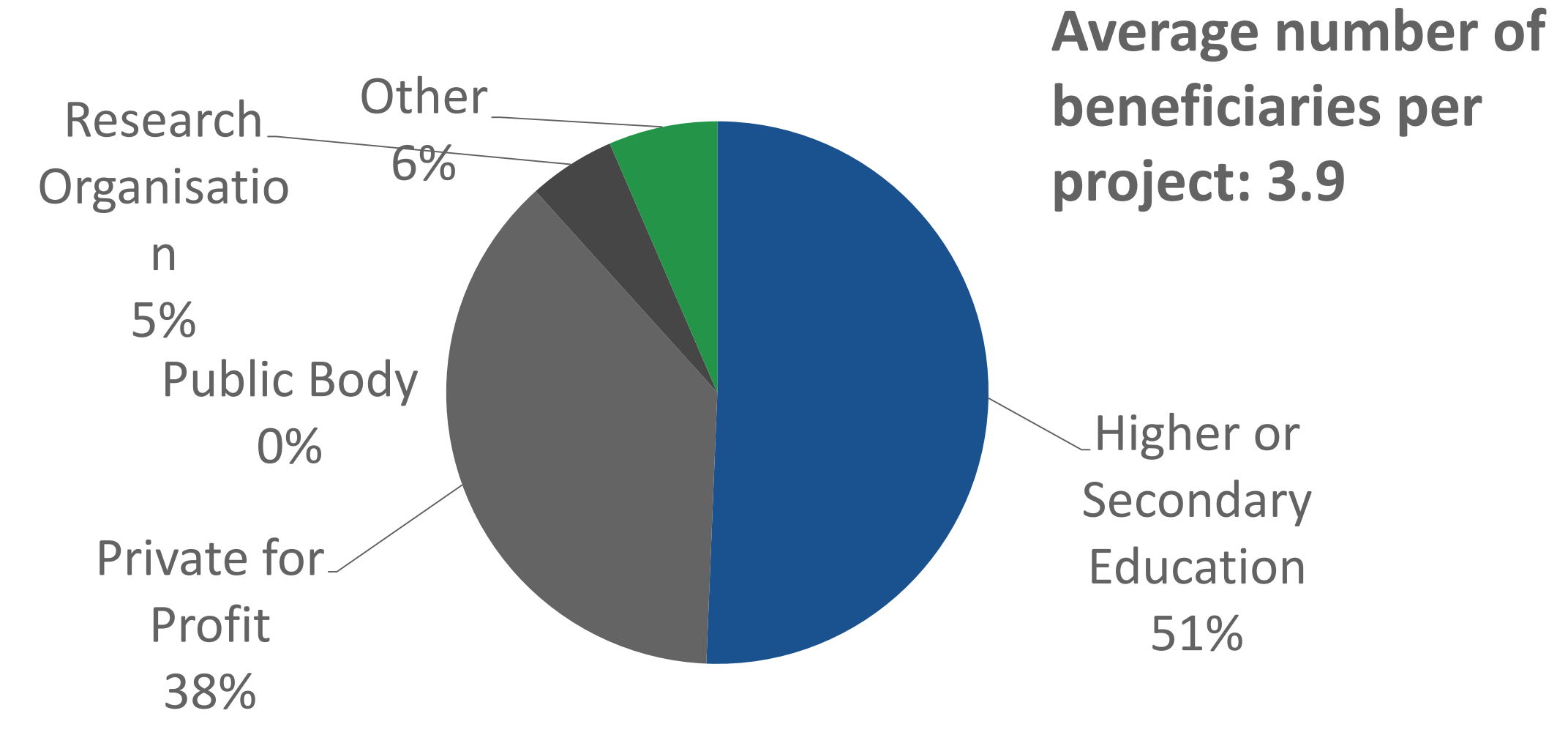

## Number of beneficiaries in EID consortia

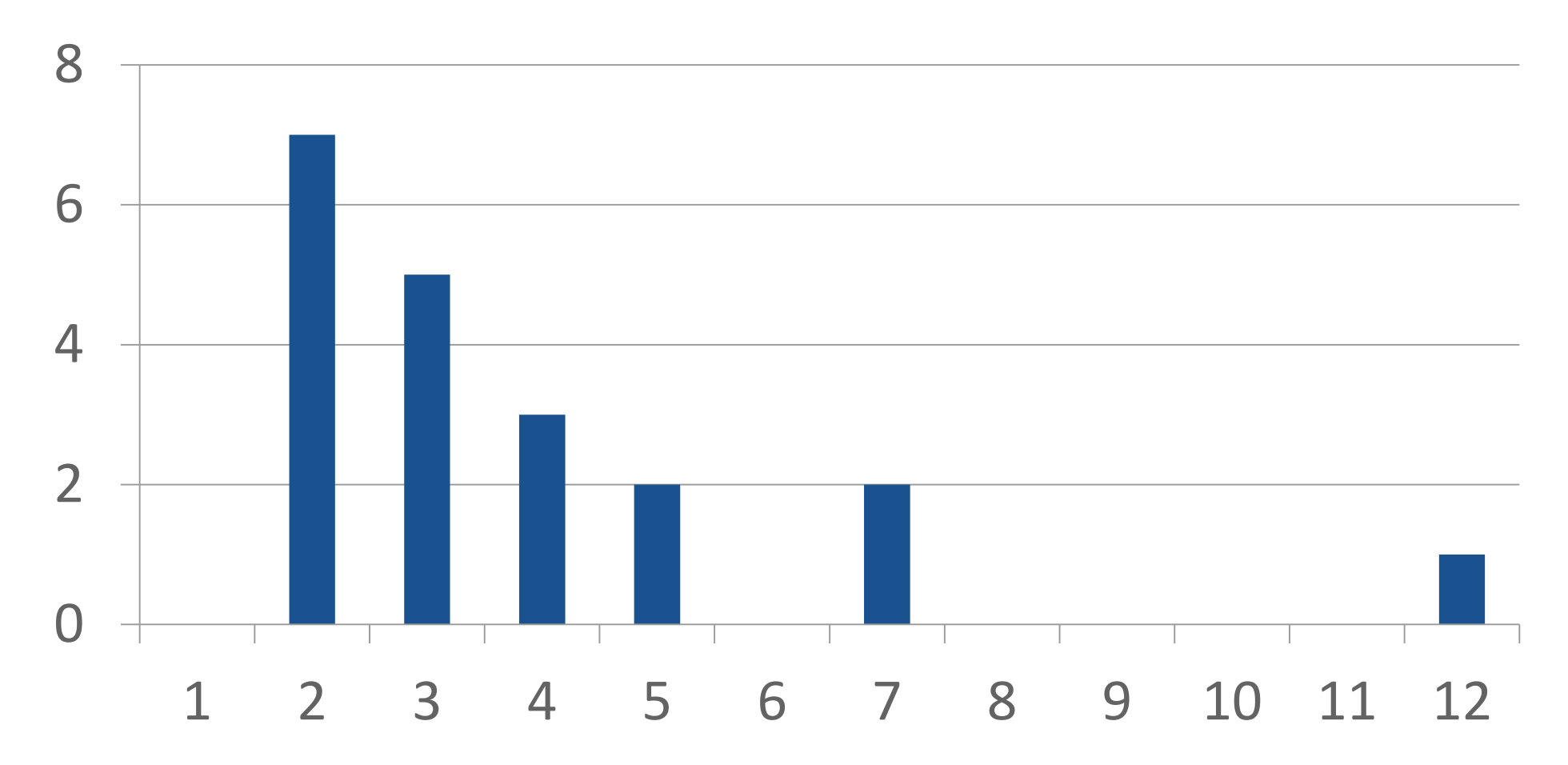

# **Types of participants - EJD**

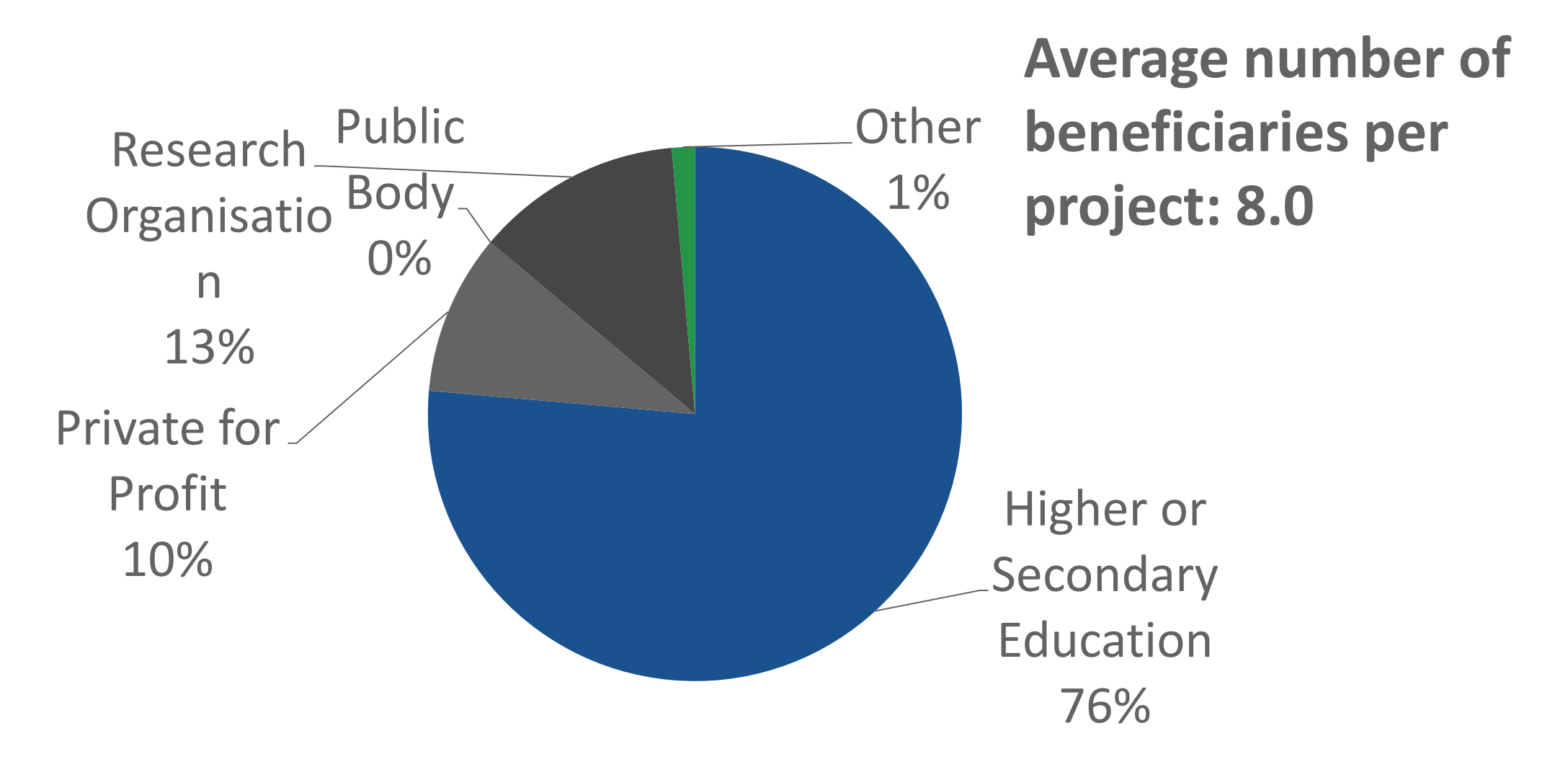